# PROGRAMMA ROMANO

# SOSTITUZIONE DI COMPUTER

# SOSTITUZIONE DI UN COMPUTER SINGOLO

- Aprire il Programma Romano del computer che deve essere dismesso ed andare al menù <Informazioni><Codice prodotto>. Segnarsi il numero di codice perchè dovrà essere fornito in seguito.
- Copiare la cartella PEDWIN che si trova sul disco fisso C: su un supporto di salvataggio come una pen-drive o un disco esterno.
- Se si possiede un CD di installazione dell'anno in corso o comunque recente installare tale CD sul nuovo PC. Al termine dell'installazione NON aprire il Programma Romano.
- Se non si possiede un CD recente scaricare e installare dal sito <u>www.romanolibri.it</u> alla pagina download, il pacchetto di installazione del BDE
- Copiare la cartella PEDWIN precedentemente salvata e incollarla sul disco C: (del nuovo computer).
- Se si è eseguita l'installazione del BDE dal sito <u>www.romanolibri.it</u>, andare all'interno della cartella PEDWIN appena incollata sul disco C: e cliccare col tasto destro sull'icona del file wPedone.exe. A questo punto cliccare col tasto sinistro sulla voce "invia a > Desktop (crea collegamento)".
- Scollegare Internet se collegato.
- Lanciare l'icona del Programma Romano e attendere che lo stesso faccia i dovuti controlli iniziali.
- Andare al menù <Informazioni><Scheda di registrazione>
- Stampare la scheda e inviarla alla Romano Libri indicando il codice prodotto del computer dismesso (vedi all'inizio).
- Attendere che vi venga inviato il nuovo codice di attivazione via mail o via fax.

### SOSTITUZIONE DI UN CLIENT

Seguire le istruzioni del capitolo precedente per quanto attiene all'installazione e attivazione. Successivamente predisporre il collegamento di rete con il server, al di fuori del Programma Romano eseguendo i seguenti passaggi:

- "Risorse di rete"
- "Visualizza computer del gruppo di lavoro"
- Doppio click sull'icona del computer che svolge il ruolo di SERVER
- una volta visualizzata, cliccare col tasto destro sulla cartella PEDRETE
- scegliere "Connetti unità di rete"
- scegliere disco R:
- applicare e confermare le modifiche
- A questo punto il computer riconosce come disco R: la cartella del server pertanto entriamo nel Programma Romano andando al menù <Strumenti><Impostazione><Impostazioni di Rete>.
- Posizionarsi sul pannello CLIENT e indicare il nome del computer server. Pigiare infine il pulsante "Imposta come Client".
- Uscire dal Programma Romano e rientrare.

# SOSTITUZIONE DI UN SERVER

Se semplicemente si desidera invertire le funzionalità tra un SERVER e un CLIENT, fare riferimento alla guida "Installazione di rete" al capitolo "Scambio di ruolo tra Client e Server".

Se si desidera aggiungere una nuova macchina e poi farla funzionare come nuovo server, seguire le istruzioni del capitolo precedente, come se fosse una sostituzione di un Client, prendendo i dati da un altro Client. Seguire infine le indicazioni della guida al capitolo "Scambio di ruolo tra Client e Server".

#### n.b. Prima di qualsiasi operazione è bene salvare la cartella PEDWIN che si trova sul disco R:

Romano Libri srl - T.06,43,53,47,99 - F.06,43,53,48,99 - 21/07/2008